**Overview** These instructions will help you to Install Crystal Reports Active X Viewer

Please note: these instructions may need to be carried out by your system administrator if you are unable to make the changes listed, please contact your system admin, and have them complete this under their login, and make use of the button 'Change settings for all Users'

| Step | Action                                                                                                    |  |  |
|------|----------------------------------------------------------------------------------------------------|--|--|
| 1    | Open the Embedded Crystal Reports Active X-ZIP file that shows at the bottom of this PDF in the Attached files window.                                                 |  |  |
|      | Double click on the compressed file ' <b>crystal reports win7.zip</b> ' that shows in that word document.                                                              |  |  |
|      | Open the embedded file.                                                                                                    |  |  |
| 2    | Click on 'Extract all files'.                                                                                                    |  |  |
| 3    | Extract the contents of Crystal reports win7.zip to your C drive. It should<br>create a folder called Crystal Reports on your C drive.                                 |  |  |
| 4    | It should look like this before extracting.          Select a Destination and Extract Files         Files will be extracted to this folder:         C:\         Browse |  |  |
| 5    | When you click on Extract, Windows will display the contents of your C drive. You will see a folder labeled <b>CrystalReports</b> , double click on that folder.       |  |  |

|         | Crystal Repor                                                                                                    | I the file <b>Crystal Reports Instaner</b> , and select Properties. In the<br>rts Installer Properties, select the Compatibility tab. Put a check                                                                                                    |
|---------|----------------------------------------------------------------------------------------------------|----------------------------------------------------------------------------------------------------|
|         | in the boxes:                                                                                                    | <b>Run this program in compatibility mode for:</b> (if you are                                                                                                    |
|         | logged in as                                                                                                    | Administrator be sure to use the button 'Change settings for all                                                                                                    |
|         | logged in as A                                                                                                    | ake the same changes) click <b>Apply</b> and <b>OK</b> . Note: You will not                                                                                                    |
|         | be able to che                                                                                                    | ake the same changes), thek Apply and OK. Note. Tou will not                                                                                                    |
|         | Burn New folder                                                                                                    | ck Kun uns program as an aunimistrator.                                                                                                    |
|         | Name                                                                                                    | Date modified Type Size                                                                                                    |
|         | activex                                                                                                    | Crystal Reports Installer Properties                                                                                                    |
|         | CRViewer.dll                                                                                                    | General Compatibility Security Details Previous Versions 92 K                                                                                                    |
|         | Crystal Reports Installer                                                                                                    | If you have problems with this program and it worked correctly on<br>an earlier version of Windows, select the compatibility mode that<br>matches that dear version.                                                                                                    |
|         | <ul> <li>cselexpt.ocx</li> <li>DependencyInstaller</li> </ul>                                                                                                    | Help methods the settings         6 K           Compatibility mode         31 K                                                                                                    |
|         | gdiplus.dll<br>mfc42u.dll                                                                                                    | 07 K<br>73 K                                                                                                    |
|         | reportparameterdialog.dll                                                                                                    | Windows XP (Service Pack 3)                                                                                                    |
|         | swebrs.dll                                                                                                    | Settings<br>Run in 256 colors                                                                                                    |
|         | 🚳 usp10.dll                                                                                                    | Eva in 640 x 480 screen resolution                                                                                                    |
|         |                                                                                                    | Deable visual themes     Deable deaktop composition                                                                                                    |
|         |                                                                                                    | Disable display scaling on high DPI settings                                                                                                    |
|         |                                                                                                    | Privilege Level                                                                                                    |
|         |                                                                                                    |                                                                                                    |
|         | late modified: 1/13/2011 8:48 AM                                                                                                    | Change settings for all users                                                                                                    |
|         | 512E 510 bytes                                                                                                    | OK Cancel Apply                                                                                                    |
|         |                                                                                                    |                                                                                                    |
| 7       | Right click or                                                                                                    | n the file <b>DependencyInstaller</b> and select <b>Properties</b> . In the                                                                                                    |
| ,       | Dopondonovi                                                                                                    | nstaller Properties, select the Compatibility tob                                                                                                    |
|         | Dependency                                                                                                    | instaner Properties, select the <b>Compatibility</b> tab.                                                                                                    |
| 8       | Put a check in                                                                                                    | n the boxes:                                                                                                    |
|         | a. Run t                                                                                                    | his program in compatibility mode for:, and                                                                                                    |
|         | b Run t                                                                                                    | his program as an administrator                                                                                                    |
|         | 0. Kunt                                                                                                    |                                                                                                    |
|         | (10 1                                                                                                    |                                                                                                    |
|         | (If you are log                                                                                                    | gged in as Administrator, be sure to use the button 'Change                                                                                                    |
|         | (If you are log<br>settings for a                                                                                                    | gged in as Administrator, be sure to use the button ' <b>Change</b><br>Ill users' and make the same changes.)                                                                                                    |
|         | (If you are log<br>settings for a<br>Click Apply                                                                                                    | gged in as Administrator, be sure to use the button ' <b>Change</b><br>Ill users' and make the same changes.)<br>and <b>OK</b> .                                                                                                    |
|         | (If you are log<br>settings for a<br>Click Apply                                                                                                    | gged in as Administrator, be sure to use the button ' <b>Change</b><br>Ill users' and make the same changes.)<br>and <b>OK</b> .                                                                                                    |
|         | (If you are log<br>settings for a<br>Click Apply                                                                                                    | gged in as Administrator, be sure to use the button ' <b>Change</b><br>Ill users' and make the same changes.)<br>and <b>OK</b> .                                                                                                    |
|         | (If you are log<br>settings for a<br>Click Apply<br>active<br>oriever.dep<br>© Riferental<br>Criever.dep                                                                                                    | gged in as Administrator, be sure to use the button ' <b>Change</b><br>all users' and make the same changes.)<br>and <b>OK</b> .                                                                                                    |
|         | (If you are log<br>settings for a<br>Click Apply a<br>Crive Apply a<br>Crive and Crive and Crive a                                                                                                    | gged in as Administrator, be sure to use the button ' <b>Change</b><br>Ill users' and make the same changes.)<br>and <b>OK</b> .                                                                                                    |
|         | (If you are log<br>settings for a<br>Click Apply<br>Click Apply<br>Crivewer.dep<br>Crivewer.dep<br>Cr                                                                                                    | gged in as Administrator, be sure to use the button ' <b>Change</b><br>all users' and make the same changes.)<br>and <b>OK</b> .                                                                                                    |
|         | (If you are log<br>settings for a<br>Click Apply a<br>etive:<br>erivew: dep<br>CRViewer.dll<br>criewer<br>cestep.toc<br>estep.toc<br>estep.toc<br>estep.toc<br>estep.toc<br>entrol atter<br>entrol atter                                                                                                    | gged in as Administrator, be sure to use the button ' <b>Change</b><br>all users' and make the same changes.)<br>and <b>OK</b> .                                                                                                    |
|         | (If you are log<br>settings for a<br>Click Apply<br>Click Chieved<br>or criever<br>Critick<br>Critick<br>Critick<br>Critick<br>Critick<br>Criver<br>Critick<br>Criver<br>Critick<br>Criver<br>Critick<br>Criver<br>Critick<br>Criver<br>Critick<br>Criver<br>Critick<br>Criver<br>Criver<br>Critick<br>Criver<br>Criver             | gged in as Administrator, be sure to use the button ' <b>Change</b><br>all users' and make the same changes.)<br>and <b>OK</b> .                                                                                                    |
|         | (If you are log<br>settings for a<br>Click Apply<br>active<br>crieverde<br>Criever<br>Criever<br>Cr                                                                                                    | gged in as Administrator, be sure to use the button ' <b>Change</b><br>all users' and make the same changes.)<br>and <b>OK</b> .                                                                                                    |
|         | (If you are log<br>settings for a<br>Click Apply<br>crivever.dep<br>Crivever.dep<br>Crivever<br>Crystal Reports Installer<br>Crystal Reports Installer<br>Crystal Reports In                                                                                                    | gged in as Administrator, be sure to use the button ' <b>Change</b><br>all users' and make the same changes.)<br>and <b>OK</b> .                                                                                                    |
|         | (If you are log<br>settings for a<br>Click Apply<br>criever.dep<br>criever.dep<br>Cytal Reports Intaller<br>criever.dep<br>Cytal Reports Intaller<br>creeptocx<br>rependers/Intaller<br>creeptocx<br>reportparameterdialog.dll<br>reportparameterdialog.dll<br>viewh.f.dll<br>usp10.dll                                                                                                    | gged in as Administrator, be sure to use the button ' <b>Change</b><br>all users' and make the same changes.)<br>and <b>OK</b> .                                                                                                    |
|         | (If you are log<br>settings for a<br>Click Apply<br>etvice<br>criewer dep<br>Clytal Reports Installer<br>oriewer<br>Crystal Reports Installer<br>oriever<br>Crystal Reports Installer<br>oriever<br>Crystal Reports Installer<br>oriever<br>Crystal Reports Installer<br>oriever<br>Crystal Reports Installer<br>oriever<br>Crystal Reports Installer<br>oriever<br>Crystal Reports Installer<br>oriever<br>Crystal Reports Installer<br>oriever<br>crystallowers.dll<br>orieverIndll<br>orieverIndll<br>orieverIndll                                                                                                    | gged in as Administrator, be sure to use the button ' <b>Change</b><br>all users' and make the same changes.)<br>and <b>OK</b> .                                                                                                    |
|         | (If you are log<br>settings for a<br>Click Apply<br>active<br>criever.dep<br>Cytal Reports Installer<br>Cyterer<br>Cytal Reports Installer<br>Cytal Reports Installer<br>GenetacyInstaller<br>GenetacyInstaller<br>GenetacyInstaller<br>GenetacyInstaller<br>MiceAcadi<br>reportparameterialog.dll<br>weebra.dll<br>weebra.dll                                                                                                    | gged in as Administrator, be sure to use the button ' <b>Change</b><br>all users' and make the same changes.)<br>and <b>OK</b> .                                                                                                    |
|         | (If you are log<br>settings for a<br>Click Apply<br>active<br>crieverd<br>Criever<br>Criever<br>Cri                                                                                                    | gged in as Administrator, be sure to use the button ' <b>Change</b><br>all users' and make the same changes.)<br>and <b>OK</b> .                                                                                                    |
|         | (If you are log<br>settings for a<br>Click Apply<br>criver<br>criver<br>crive<br>criver<br>criver<br>criver<br>criver<br>cr | gged in as Administrator, be sure to use the button 'Change all users' and make the same changes.) and OK. The modified Type Sure (Figure 100 and 100 and 100        |
|         | (If you are log<br>settings for a<br>Click Apply<br>criver<br>criver<br>criver.dl<br>criver.dl<br>criver<br>criver<br>crive<br>criver<br>criver<br>criver<br>criver<br>cri    | gged in as Administrator, be sure to use the button ' <b>Change</b><br>all users' and make the same changes.)<br>and <b>OK</b> .                                                                                                    |
| 9       | (If you are log<br>settings for a<br>Click Apply<br>criteries<br>critere<br>critere<br>c                                                                                                    | and OK. The regard in each advantage of the same changes.) and OK. The regard of the same changes.) and OK. The regard of the same of the same changes.) and OK. The regard of the same of the same changes.) and OK. The regard of the same of the same of                                                          |
| 9       | (If you are log<br>settings for a<br>Click Apply<br>Click Apply<br>Click Apply<br>Clivered<br>Criewed<br>Criewed<br>Cr                                                                                                    | and OK. The result of the constant of the same changes.) and OK. The result of the constant of the same changes.) and OK. The result of the constant of the same changes.) and OK. The result of the constant of the same changes.) and OK. The result of the constant of the same changes.) and OK. The result of the constant of the same changes.) and OK. The result of the constant of the same changes.) and OK. The result of the constant of the same changes.) and OK. The result of the constant of the same changes.) and OK. The result of the constant of the same changes.) and OK. The result of the constant of the same changes.) and OK. The result of the constant of the same changes.) The result of the constant of the same changes.) and OK. The result of the constant of the same changes.) and OK. The result of the constant of the same changes.) and OK. The result of the constant of the same changes.) and OK. The result of the constant of the same changes.) and the same changes.) and the sam                                                                                                    |
| 9<br>10 | (If you are log<br>settings for a<br>Click Apply<br>Critek Apply<br>Critek Apply<br>Critek Apply<br>Critek Apply<br>Critek<br>Critek<br>Criek<br>Critek<br>Critek<br>Critek<br>Critek<br>Critek<br>Critek<br>Critek<br>Critek<br>Critek             | and OK. The second second s |
| 9<br>10 | (If you are log<br>settings for a<br>Click Apply<br>crivever.dep<br>Crivever.dep<br>Crivever<br>Crystal Reports Installer<br>Crystal Reports Installer<br>Crystal Reports In                                                                                                    | ged in as Administrator, be sure to use the button 'Change all users' and make the same changes.) and OK. <b>We work the regenerative of the construction of the same changes is a second of the same changes is a second of the same changes is a second of the same changes is a second of the same changes.) and OK. <b>We work the same changes is a second of the same changes is a second of </b></b>          |

| 11 | Right click on the file <b>DependencyInstaller</b> , and choose ' <b>Run as administrator</b> '. Nothing will appear to happen.                                                                                                    |
|----|----------------------------------------------------------------------------------------------------|
| 12 | Log into Scoutnet, and select a report from the print repository that does not<br>list as a BSAP Document. You may get the yellow Information Bar asking<br>about installing add-ons for Crystal Reports and Business Objects, allow all<br>of the plug-ins to install. There should be close to 5 requests. |
| 13 | You should now be able to view reports in Crystal Reports.                                                                                                    |

## AdditionalFor technical support, enter an incident in the Online Support Center<br/>located in the Support gadget on the MyBSA Home page. Or, call the<br/>National Support Center at 855-707-2644. As this number is for local<br/>council employees only, please do not publish this technical support<br/>number.